# GUIDE TO PAY EWA (MUNICIPALITY FEE) ONLINE

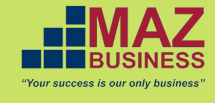

## Here are the steps:

Go to http://www.ewa.bh/en
 Choose <u>e-Services</u>

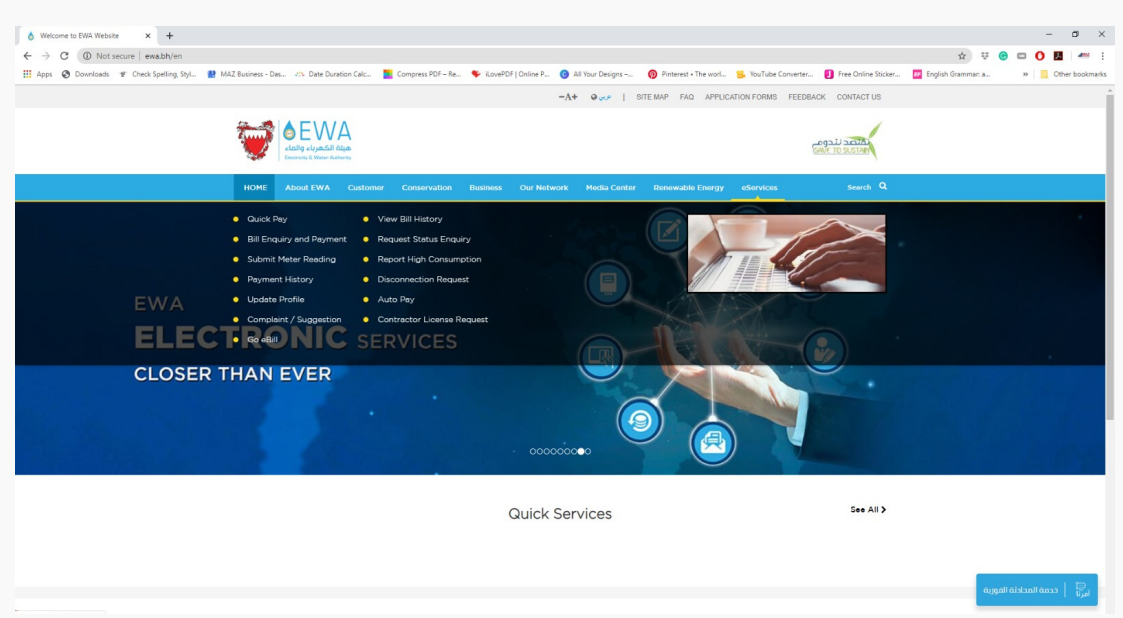

## 3. Select Quick Pay

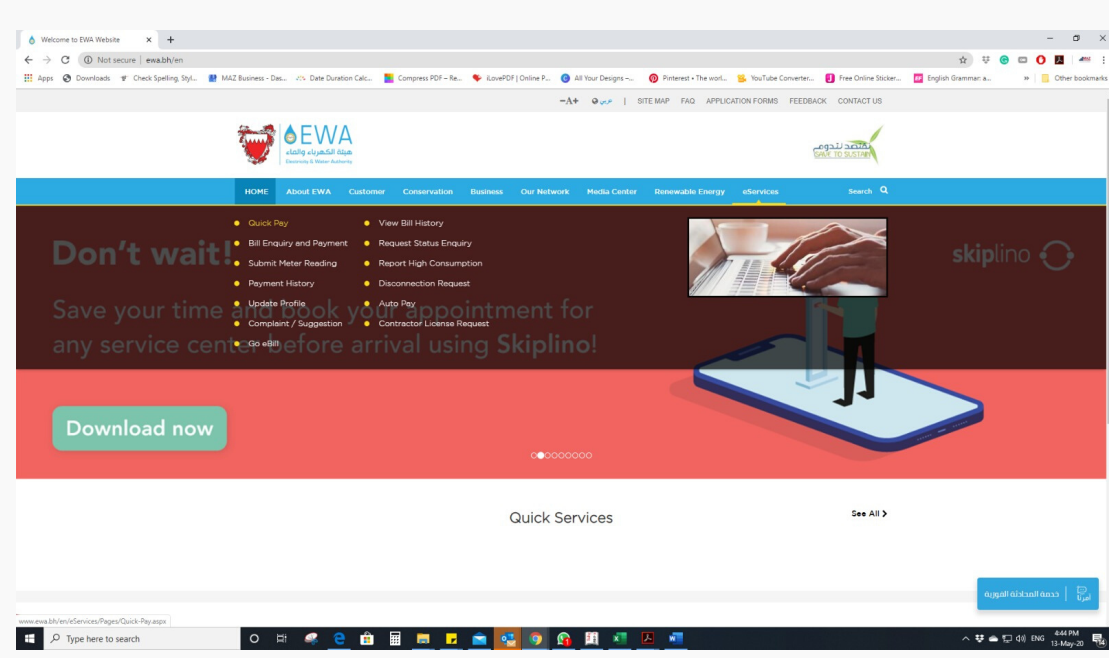

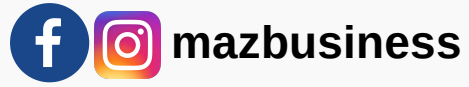

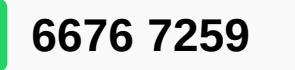

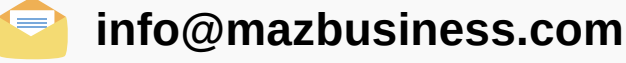

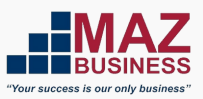

## 4. Choose which Services

If Services without eKey login, select Pay Electricity and Water Bill If Services with eKey login, select Bill Enquiry and Payment then must login using Ekey/Sijilat login

| Apps 🔇 Downloads 🐨 Check Spelling, Styl 🔮 MAZ Bus | vess - Das 🤲 Date Duration Calc 🧧 Compress PDF – Re 🗣 iLovePDF   Online P 🔞 All Yo                                                                                       | ur Designs 👩 Pinterest • The worl 😫 YouTube Converter 🚺 Free Online Sticke                                                                | r 🌆 English Grammar: a 🛛 👋 📒 Other book |
|---------------------------------------------------|----------------------------------------------------------------------------------------------------|----------------------------------------------------------------------------------------------------|-----------------------------------------|
|                                                   | Welcome to bahrain.bh                                                                                                    | प्≕@ 💋 Login   ्रत्म                                                                                                    |                                         |
|                                                   | Electricity and Water Services                                                                                                    | Service Info     Q Search     Go                                                                                                    |                                         |
|                                                   | These eservices are provided by the Electricity and Water Authority as part of their efforts to                                                                          | continuously improve the standards of living in the Kingdom of Bahrain.                                                                   |                                         |
|                                                   | Services without eKey login                                                                                                    |                                                                                                    |                                         |
|                                                   | You can access this section without eKey                                                                                                    |                                                                                                    |                                         |
|                                                   | Pay Electricity and Water Bill<br>To pay electricity and water bills online.                                                                                             | Go eBill<br>Subscribe to ebiling to receive your bills by email.                                                                          |                                         |
| 1                                                 | Submit Meter Reading<br>Submit the readings for Electricity and Water meters against any<br>account.                                                                     |                                                                                                    |                                         |
|                                                   | Services with eKey login                                                                                                    |                                                                                                    |                                         |
|                                                   | You can access the full range of EWA services with eKey with more advanced features                                                                                      |                                                                                                    |                                         |
|                                                   | Note: Please login to use the service. If you don't have an <u>eKey</u> account, please register for                                                                     | rone.                                                                                                    |                                         |
|                                                   | Bill Enquiry and Payment     To view and pay bills online. (Standard eKey)                                                                                               | Bill History To view the bill history details: (Standard eKey)                                                                            |                                         |
|                                                   | Payment History     To view the payment history details. ( <u>Standard elder</u> )                                                                                       | Submit Meter Reading<br>Submit the readings for Electricity and Water meters against the<br>customers' accounts. ( <u>Standard eKer</u> ) |                                         |
|                                                   | Sumit a request for service disconnection Request<br>Sumit a request for service disconnection of electricity and water for<br>active accounts. ( <u>Standard eKey</u> ) | Submit a request for service reconnection of electricity and water for<br>mactive accounts. (Standard eKey)                               |                                         |
|                                                   | Move-in Request                                                                                                    | Request Status Enquiry     Section about the atoms of the submitted response and equilibrium                                              |                                         |

#### 5. If selected Services without eKey login

#### Select the Identity Type

BAHRAIN PERSONAL NUMBER – IF THE ACCOUNT IS UNDER THE OWNER'S NAME CR NUMBER – IF THE ACCOUNT IS UNDER THE COMPANY NAME GCC IDENTITY – IF THE ACCOUNT IS UNDER ANY GCC ID

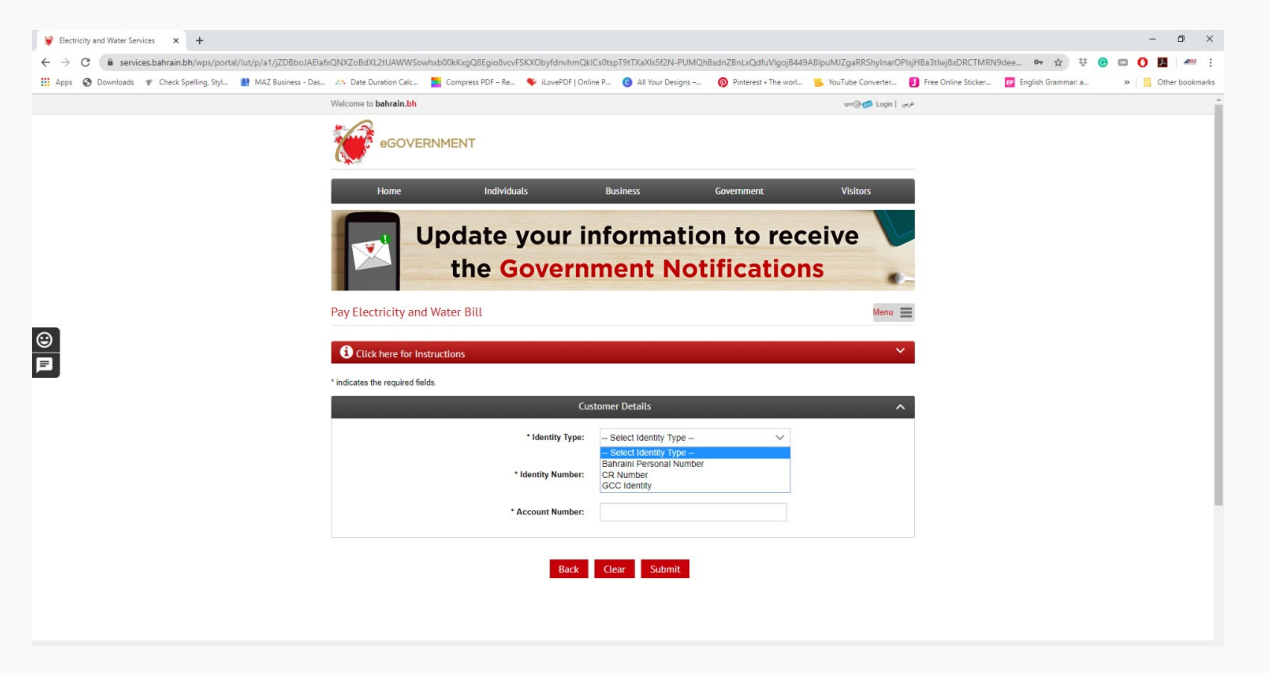

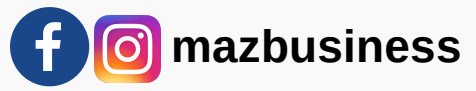

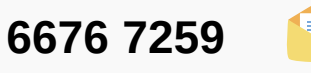

#### 6. Fill up the Identity number and Account Number

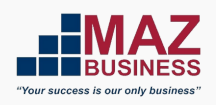

IDENTITY – BAHRAIN PERSONAL NUMBER OR CPR NO. IDENTITY – CR NUMBER

(if CR has 5 digits – to add zero before the first number and add zero before the branch number) ex. 01234501 (if CR has 6 digits – to add zero before the branch number) ex. 12345601

ACCOUNT NUMBER – to get the account number (refer on the Enquiry & Follow up card provided from the municipality)

| → C is services.bahrain.bh/wps/portal/lut/p/a1/jZD8b   | ABlahzQNDZ28BXL2ULAWWSowhabDXKKxg08Ego8verFSKXDbyfdmhmQbLS0btgrTMXXIS5I2N-PUMQhBadn2BnLxQdfuVlgo;B449ABlpuMJZgaRRS1yInarOPtgHBa3thyBuDRCTMRN9dea 🔹 🗙 💱 😨 🖸 🚺 📓 |
|--------------------------------------------------------|----------------------------------------------------------------------------------------------------|
| Apps 🔇 Downloads 🐨 Check Spelling, Styl 🏙 MAZ Business | Das                                                                                                    |
|                                                        |                                                                                                    |
|                                                        | Home Individuals Business Government Visitors                                                                                                    |
|                                                        | The Government Notifications         Pay Electricity and Water Bill         Ottok bere for instructions                                                        |
| 3                                                      | "indicates the required fields.                                                                                                    |
|                                                        | * Indicates the required fields  Customer Details                                                                                                    |
|                                                        | * Indicates the required fields. Customer Details                                                                                                    |
|                                                        | * Indicates the required fields. Customer Details   * Meentity Type: CR Number  * Meentity Number:                                                             |

7. If the EWA has been paid – There are no outstanding bills for this Account number.

If not, it will show the outstanding balance and click continue & pay

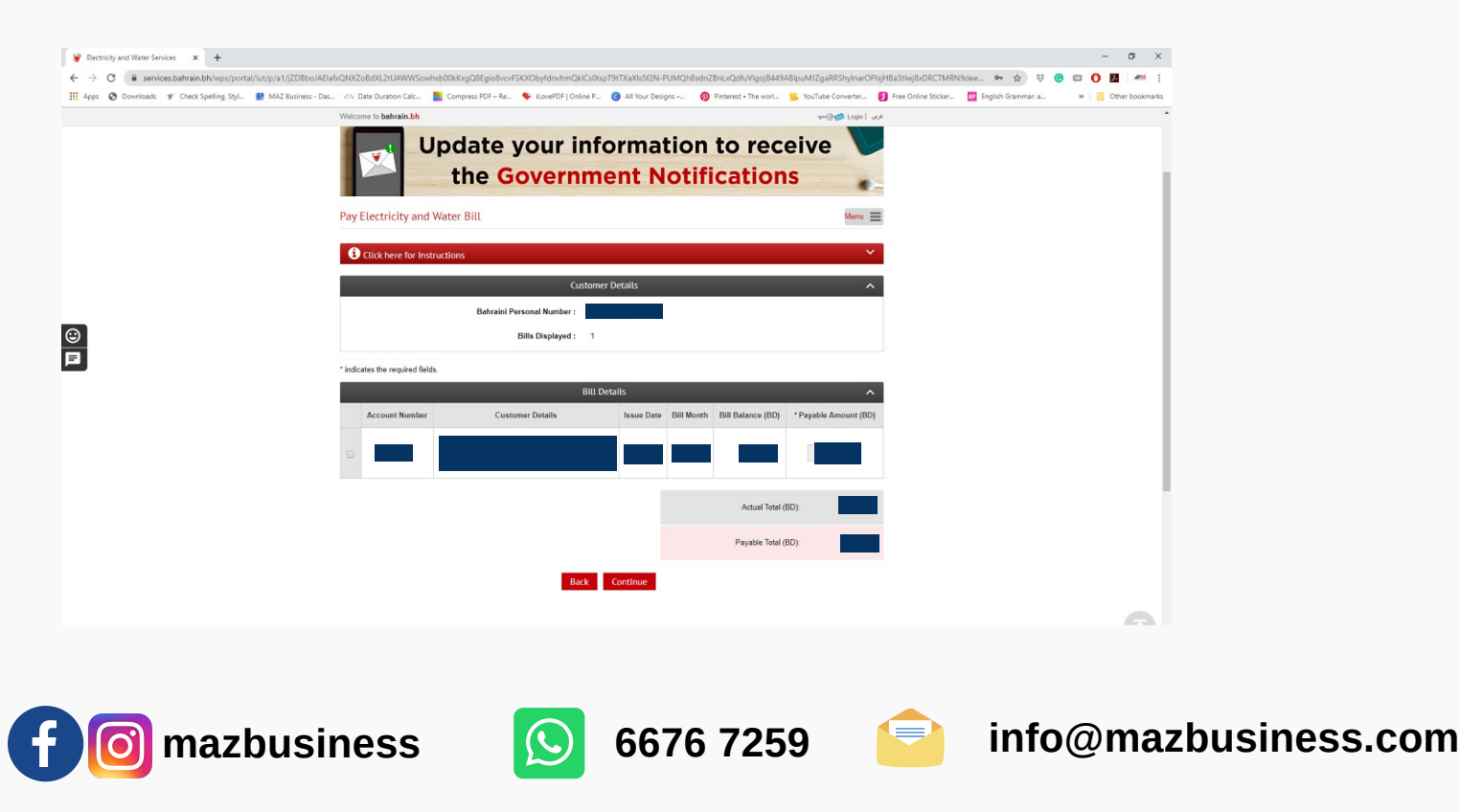